# タイ国際航空特典航空券にて日本発特典航空券をお求めのお客様

① インターネット予約はこちらから

| ROYAL<br>ORCHID<br>メンバーログイン↓<br>Login                                                                 | オンラインでご入会の方のみ<br>初めてのご掲載で2500ボーナス<br>マイルを差し上げます。<br>↓ご入会はこちらから<br>Enrol now! |                                                              |                                                                                    |
|----------------------------------------------------------------------------------------------------|------------------------------------------------------------------------------|--------------------------------------------------------------|------------------------------------------------------------------------------------|
| ロイヤルオーキッドプラスとは                                                                                        | マイルをためる                                                                      | マイルを使う                                                       | 特典譲渡                                                                               |
| <ul> <li>プログラム&amp;パートナー<br/>アップデート</li> <li>火パーステータス</li> <li>ニュースレター</li> <li>犬パーズハンドブック</li> </ul> | タイ国際航空またはスターアライ<br>アンス加盟航空会社やロイヤル<br>オーキッドブラスパートナーのマ<br>イルを貯めるにはこちらから        | タイ国際航空またはスターアライ<br>アンス加盟航空会社または提携<br>ホテル等の特徴利用については<br>こちらから | 貯まったマイルを特典に変える<br>場合、特典航空券や宿泊券は<br>ご家族、ご友人をはじめどなた<br>にでも譲渡できます。譲渡の方<br>法についてはこちらから |
| <ul> <li>PINコードとは</li> <li>ROP入会について</li> </ul>                                                       |                                                                              | $\boldsymbol{\lambda}$                                       | 譲渡者リスト登録ガイダンスは<br>こちら                                                              |
|                                                                                                    | ここをクリ                                                                        | ック                                                           | 譲渡者特典に関してのご利用<br>条件                                                                |

② 『マイルを使う』からタイ国際航空特典航空券を選択、クリック

| ◆マイルを使う    |                                                                                          |
|------------|------------------------------------------------------------------------------------------|
|            | マイルを使う                                                                                   |
| タイ国際航空     |                                                                                          |
| 每來加至步      | タイ国際航空フリークエントフライヤーブログラム、ロイヤルオーキッドブラスは空はもちろん陸でも様々な特典 あお渡しみしただけます。                         |
| スターアライアンス  |                                                                                          |
| 特典航空券      | タイ国際航空 及び スターアライアンス加盟航空会社の特典無料航空券とアップグレード特典、ホテル無料宿                                       |
| タイ国際航空     | 汨泰、超過手何物特異そして、その他さまさまなフロモーションをこ用意しております。                                                 |
| アップグレード特典  | タイ国際航空ロイヤルオーキッドプラス特典は会員と譲渡者リストにお名前のあるお客様ならどなたでも特典を                                       |
| スターアライアンス  | ご利用いただけます。<br>ログセルオーナーボッジコンクラナジラジンセントのパナナマクロクチャッジラントの登録ナステレジャチナナー                        |
| アップグレード特典  | ロイトイルオーキットフラス会員はこ家族や知人のとなたでも名まで、誘渡者リストに登録することかできます。<br>また、譲渡者の追加や変更はオンラインで簡単に操作していただけます。 |
| 十二正年料会给性事  |                                                                                          |
| ホナル無料宿泊将典  | ご希望の特典交換に不足マイルがある際、上限30000マイルまでご購入いただくことが可能です。                                           |
| 超過手荷物特典    | タイ国際航空特典無料航空券とアップグレード特典、雑誌の年間購読やホテル無料宿泊券への特典交換はオ                                         |
| ニウマジサ曲     | ンラインで簡単に操作していただけます。また、譲渡者のリストアップや個人情報ファイルのアップデートもお                                       |
| 7977HA     | 客様ご自身でオンライン上の手続きが可能です。                                                                   |
| THAIショップ特典 | スターアライアンス加盟航空会社の特典予約やご不明な点がございましたら、タイ国際航空各支店にお問い合                                        |
| 雑誌の年間購読特曲  | わせください。                                                                                  |
|            |                                                                                          |
| ケータリング特典   | ▲ペーシャーが                                                                                  |
| マイル購入      |                                                                                          |
|            |                                                                                          |
| 谷植发更于颈科    |                                                                                          |
|            |                                                                                          |
| TOPへ戻る     |                                                                                          |
|            |                                                                                          |

③ タイ国際航空特典航空券 ご利用条件 下記のご利用条件をお読みいただいたうえ、こちらをクリックしてください

| マイルを使う                 | タイ国際航空特典航空券ご利用条件                                                                |
|------------------------|---------------------------------------------------------------------------------|
| ◆タイ国際航空<br>特典航空券       | タイ国際航空特典航空券のゾーンについては                                                            |
| スターアライアンス<br>特典航空券     | たらから(本社サイト・英文)<br>タイ国際航空特典航空券に必要なマイル数は<br>ーたらわら(ないたち)                           |
| タイ国際航空<br>アップグレード特典    | こちらから(注意をう思く本任サイド・英文)<br>タイ国際航空特典航空券にて日本、バンコク、<br>ヨーロッパ、オーフトラリア発行の開始現在で         |
| スターアライアンス<br>アップグレード特典 | タイ国内線のインターネット予約はこちらから<br>(本社サイト・英文) 手順書はこちらから                                   |
| ホテル無料宿泊特典              | - オンライン特典予約のご利用条件はこちらから                                                         |
| 超過手荷物特典                | 特典航空券に関する本社サイトの情報は<br>こちらから(英文)                                                 |
| ラウンジ特典                 |                                                                                 |
| THAIショップ特典             | 特典航空券の対象路線                                                                      |
| 雑誌の年間購読特典              | タイ国際航空の機材で運航する国際線・国内線の定期便が対象となります。                                              |
| ケータリング特典               | <b>ご利用対象者</b><br>会員ご本人および譲渡者リストにご登録いただいた方が対象です。会員お一人につき5名までご登録いただけ              |
| マイル購入                  | उ.                                                                              |
| 各種変更手数料                | <b>有効期限</b><br>航空券発効日より1年間です。有効期限の最終日までにご旅行を終了してください。                           |
| TOPへ戻る                 | ご利用条件<br>■ 往復もしくは片道の旅行形態。<br>■ 空席待ちはお預かりできません。                                  |
|                        | ■ 国際線 - 国際線での途中降機は、往復路1回づつ無料でできます。 ■ 国際線 - 国内線での途中降機は、往路、復路いずれかで1回のみ95米ドルで承ります。 |
|                        | ■ タイ国内線での途中降機および乗り継ぎはできません。 ■ 出発地と最終帰着地は同一国内であることが必要です。                         |
|                        | ■ 往路到着地と復路出発地が異なる場合、同一ゾーンであることが必要です。                                            |

- 注語が目地とは語出発地が実体である。
   遠回り旅行はできません。
   ご旅程が大陸間にまたがる場合、バンコク経由であれば遠回り旅行ができます。

④ 会員番号ログイン

| About Royal Orchid Plu       | s 💠 Manage Your Account                                                                                                    |                                                                                                    |
|------------------------------|----------------------------------------------------------------------------------------------------|----------------------------------------------------------------------------------------------------|
| THAT ROYAL<br>ORCHID<br>PLUS | STHAI<br>Warme to state                                                                                                    | STHAL<br>Were the 2002<br>Market Back and Annual Annual |
| Royal Orchid Plus            | Member Only                                                                                                    |                                                                                                    |
|                              | Please Log-in to enter Members Only Section.<br>To Log-in: Enter first 2 letters in your membership number,<br>followed immediately by 5 dinits. | 会員番号を入力                                                                                                    |
|                              | Member ID:<br>PIN Code:                                                                                                    | TG13578                                                                                                    |
|                              | Your Personal Identification Number (PIN) must also be entered If you on not have a PIN as yet, or have forgotten your PIN, click here           | 暗証番号を入力<br>00001 (5 桁)                                                                                                    |

PIN コードを忘れた場合はこちらから

https://www.thaiair.com/AIP\_ROP/rop/pinRequest.jsp

⑤ 特典航空券に交換 REDEMING MILES から Air Awards を選択

|                                                                                                    | Book a Paid Flight                                                                                             |                                                                                                    |                                                                                                    |
|----------------------------------------------------------------------------------------------------|----------------------------------------------------------------------------------------------------|----------------------------------------------------------------------------------------------------|----------------------------------------------------------------------------------------------------|
| About Royal Orchid Plus                                                                                                    | Manage Your Account                                                                                            | ここをクリッ                                                                                                    | <i>יי</i>                                                                                                    |
|                                                                                                    |                                                                                                    |                                                                                                    |                                                                                                    |
| awasdee                                                                                                    |                                                                                                    | NOMINEE REGISTRATION                                                                                                    | MILEAGE STATEMENT                                                                                                    |
| awasdee<br>Ms. Rina Yamada                                                                                                    | REDEFINING MILES                                                                                               | NOMINEE REGISTRATION<br>Redeem Awards for family,<br>friends or anyone you choose                                                                                    | MILEAGE STATEMENT<br>Select the period in which you<br>would like to receive your                                     |
| awasdee<br>Ms. Rina Yamada<br>Member ID : NK97681 Status : Member                                                                                                    | PEDFEMING MILES <ul> <li>Air Awards</li> <li>Mileage Upgrade Awards</li> </ul>                                 | NOMINEE REGISTRATION<br>Redeem Awards for family,<br>friends or anyone you choose.<br>Read                                                                           | MILEAGE STATEMENT<br>Select the period in which you<br>would like to receive your<br>statement.                       |
| awasdee<br>Ms. Rina Yamada<br>Iember ID : NK97681 Status : Member<br>Jurrent Mileage : 19,379                                                                                                | PEDFEMING MILES <ul> <li>Air Awards</li> <li>Mileage Upgrade Awards</li> <li>Hotel Awards</li> </ul>           | NOMINEE REGISTRATION<br>Redeem Awards for family,<br>friends or anyone you choose.<br>Read<br>More                                                                   | MILEAGE STATEMENT<br>Select the period in which yo<br>would like to receive your<br>statement.<br>Mileage activities  |
| Awasdee<br>Ms. Rina Yamada<br>Iember ID : NK97681 Status : Member<br>Jurrent Mileage : 19,379<br>Iiles expiring on 31-Dec-2011 : 0<br>Nies expiring on 31-Dec-2012 : 18.093                  | REDEFMING MILES         Air Awards         Mileage Upgrade Awards         Hotel Awards         Magazine Awards | NOMINEE REGISTRATION<br>Redeem Awards for family,<br>friends or anyone you choose.<br>Read<br>More<br>OTHER SERVICES                                                 | MILEAGE STATEMENT<br>Select the period in which yo<br>would like to receive your<br>statement.<br>Mileage activities  |
| AWASCHEE<br>Ms. Rina Yamada<br>Member ID : NK97681 Status : Member<br>Current Mileage : 19,379<br>Miles expiring on 31-Dec-2011 : 0<br>Miles expiring on 31-Dec-2012 : 18,093                | Air Awards<br>Air Awards<br>Mileage Upgrade Awards<br>Hotel Awards<br>Magazine Awards                          | NOMINEE REGISTRATION<br>Redeem Awards for family,<br>friends or anyone you choose.<br>Read<br>More<br>OTHER SERVICES<br>Claim THAI Missing Miles                     | MILEAGE STATEMENT<br>Select the period in which yo<br>would like to receive your<br>statement.<br>Mileage activities  |
| Awasdee<br>Ms. Rina Yamada<br>Member ID: NK97681 Status: Member<br>Aurent Mileage: 19,379<br>Miles expiring on 31-Dec-2011 : 0<br>Miles expiring on 31-Dec-2012 : 18,093<br>• Update Profile | Air Awards<br>Air Awards<br>Mileage Upgrade Awards<br>Hotel Awards<br>Magazine Awards                          | NOMINEE REGISTRATION<br>Redeem Awards for family,<br>friends or anyone you choose.<br>Read<br>More<br>OTHER SERVICES<br>Claim THAI Missing Miles<br>Mileage Purchase | MILEAGE STATEMENT<br>Select the period in which you<br>would like to receive your<br>statement.<br>Mileage activities |

Home Investor Relations Corporate Communications Procurement Sitemap Terms of Use Contact Us A STAR ALLIANCE MEMBER 🕺

## International (国際線)を選択クリック

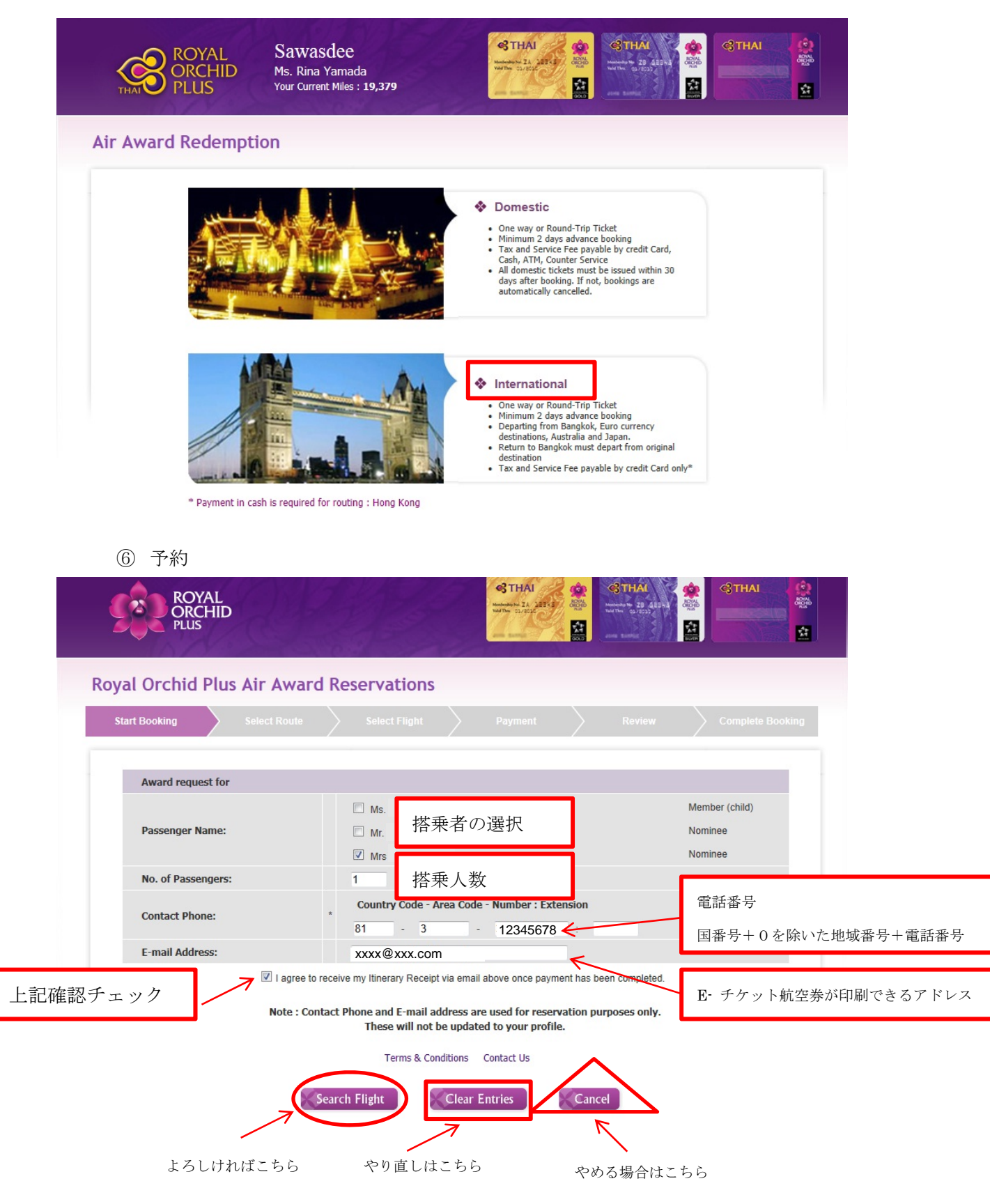

⑦ 行き先・日時を決める。

|         | ROVAL                                                                                                    |                                                                                                    |                                                                                                    |                                                                                                    | STHAI                                                             | 2 1                                         | STHAT                                                              | *                   | STHAI      |
|---------|----------------------------------------------------------------------------------------------------|----------------------------------------------------------------------------------------------------|----------------------------------------------------------------------------------------------------|----------------------------------------------------------------------------------------------------|-------------------------------------------------------------------|---------------------------------------------|--------------------------------------------------------------------|---------------------|------------|
|         | ORCHID                                                                                                    |                                                                                                    |                                                                                                    |                                                                                                    | Mandachus Na. ZA 188 m.5<br>Vald The 01/8010                      | BONAL<br>OBORD<br>NUS                       | Menterby The 28 A23+3<br>Viel The 02/8032                          | ADYAL<br>ORDED      |            |
|         | TAN.                                                                                                    | 1 Sal                                                                                                    | 0                                                                                                    |                                                                                                    | and Barris                                                        |                                             | som timber St                                                      |                     |            |
| Royal ( | Orchid Plu                                                                                                    | s Air Award                                                                                                    | Reservat                                                                                                    | ions                                                                                                    |                                                                   |                                             |                                                                    |                     |            |
|         | ooking                                                                                                    | Select Route                                                                                                    | Select I                                                                                                    |                                                                                                    |                                                                   |                                             |                                                                    |                     |            |
|         |                                                                                                    |                                                                                                    |                                                                                                    |                                                                                                    |                                                                   |                                             |                                                                    |                     |            |
|         | Reservations of<br>For destination<br>taxes that can<br>For Air Awards                                                               | an be made no less<br>ns not listed online,<br>not be calculated for<br>s to these destination                               | than 2 days p<br>Air Award rede<br>or online payme<br>ons, please con                                           | erior to departu<br>emption is not<br>ent.<br>tact THAI rese                                                                                             | available at this t<br>rvations worldwic                          | up to 34<br>ime due<br>le.                  | 10 days in adva<br>to specific gov                                 | ance.<br>vernment c | or airport |
|         | Reservations of<br>For destination<br>taxes that can<br>For Air Awards                                                               | an be made no less<br>ns not listed online,<br>not be calculated fo<br>s to these destinatio                                 | s than 2 days p<br>Air Award rede<br>or online payme<br>ons, please con                                         | prior to departu<br>emption is not<br>ent.<br>tact THAI rese                                                                                             | ure.You can book<br>available at this t<br>ervations worldwic     | up to 34<br>ime due<br>de.                  | i0 days in adva<br>to specific gov<br>出発地選択                        | ance.<br>vernment o | or airport |
|         | Reservations of<br>For destination<br>taxes that can<br>For Air Awards<br>From:                                                      | an be made no less<br>ns not listed online,<br>not be calculated for<br>to these destinatio                                  | than 2 days p<br>Air Award rede<br>or online payme<br>ns, please con                                            | prior to departu<br>emption is not<br>ent.<br>tact THAI rese                                                                                             | ire.You can book<br>available at this t<br>ervations worldwic     | up to 34<br>ime due<br>de.                  | i0 days in adva<br>to specific gov<br>出発地選拆<br>到着地選拆               | ance.<br>vernment c | or airport |
|         | Reservations of<br>For destination<br>taxes that can<br>For Air Awards<br>From:<br>To:                                               | an be made no less<br>ns not listed online,<br>not be calculated fo<br>to these destinatio                                   | s than 2 days p<br>Air Award rede<br>or online payme<br>ins, please con<br>Tokyo<br>Bangkok                     | vrior to departu<br>emption is not<br>ent.<br>tact THAI rese                                                                                             | available at this t<br>available at this t<br>available at this t | up to 34<br>ime due<br>de.                  | i0 days in adva<br>to specific gov<br>出発地選択<br>到着地選択               | ance.<br>vernment c | or airport |
|         | Reservations of<br>For destination<br>taxes that can<br>For Air Awards<br>From:<br>To:<br>Departure I                                | an be made no less<br>ns not listed online,<br>not be calculated fo<br>to these destination<br>to these destination          | s than 2 days p<br>Air Award rede<br>or online payme<br>ins, please con<br>Tokyo<br>Bangkok<br>11               | vior to departu<br>emption is not<br>ent.<br>tact THAI rese<br>May 2012                                                                                  | ire.You can book<br>available at this t<br>rvations worldwic      | up to 34<br>ime due<br>de.                  | 10 days in adva<br>to specific gov<br>出発地選択<br>到着地選択<br>1発日        | ance.<br>vernment c | or airport |
|         | Reservations of<br>For destination<br>taxes that can<br>For Air Awards<br>From:<br>To:<br>Departure I<br>Return Dat                  | an be made no less<br>ns not listed online,<br>not be calculated fo<br>to these destination<br>to these destination<br>Date: | s than 2 days p<br>Air Award rede<br>or online payme<br>ns, please con<br>Tokyo<br>Bangkok<br>111<br>2          | May 2012 V                                                                                                    | available at this t<br>available at this t<br>avations worldwic   | up to 34<br>ime due<br>de.                  | 10 days in adva<br>to specific gov<br>出発地選択<br>到着地選択<br>分日         | ance.<br>vernment c | or airport |
|         | Reservations of<br>For destination<br>taxes that can<br>For Air Awards<br>From:<br>To:<br>Departure I<br>Return Dat<br>Type of trip  | an be made no less<br>ns not listed online,<br>not be calculated fo<br>to these destination<br>Date:<br>e:<br>:              | s than 2 days p<br>Air Award rede<br>or online payme<br>ins, please con<br>Bangkok<br>11<br>2<br>Cone           | May 2012 V<br>Way                                                                                                    | Ire.You can book<br>available at this t<br>rrvations worldwic     | up to 34<br>ime due<br>de.<br>上<br>「」       | 10 days in adva<br>to specific gov<br>出発地選択<br>到着地選択<br>}発日<br>}国日 | ance.<br>vernment c | or airport |
|         | Reservations of<br>For destination<br>taxes that can<br>For Air Awards<br>From:<br>To:<br>Departure I<br>Return Date<br>Type of trip | an be made no less<br>ns not listed online,<br>not be calculated fo<br>to these destination<br>Date:<br>e:<br>:              | s than 2 days p<br>Air Award rede<br>r online payme<br>ins, please con<br>Tokyo<br>Bangkok<br>11 •<br>2 •       | May 2012 V<br>Way                                                                                                    | Ire.You can book<br>available at this t<br>rvations worldwid      | up to 3 <sup>4</sup><br>ime due<br>fe.<br>上 | 10 days in adva<br>to specific gov<br>出発地選択<br>到着地選択<br> 発日        | ance.<br>vernment c | or airport |
|         | Reservations of<br>For destination<br>taxes that can<br>For Air Awards<br>From:<br>To:<br>Departure I<br>Return Dat<br>Type of trip  | an be made no less<br>ns not listed online,<br>not be calculated fo<br>to these destination<br>Date:<br>e:<br>:              | s than 2 days p<br>Air Award rede<br>r online payme<br>ins, please con<br>Bangkok<br>11 •<br>2 •<br>Cone<br>Ter | May 2012<br>Way 2012<br>Way 2012<br>Way<br>Way<br>May 2012<br>Way<br>May 2012<br>Way<br>May 2012<br>Way<br>Way<br>Way<br>Way<br>Way<br>Way<br>Way<br>Way | Ire.You can book<br>available at this t<br>rrvations worldwic     | up to 3 <sup>4</sup><br>ime due<br>de.      | 10 days in adva<br>to specific gov<br>出発地選択<br>到着地選択<br>}<br>常日    | ance.               | or airport |

⑧ 航空便名とクラスを選択

| RC OF                                                       | oyal<br>Rchid<br>Js                                          | R                                   | 24                                                                                                    |                                                       | P                                                                          |                                    | C THA                                      | A A A A A A A A A A A A A A A A A A A |                                  | THAI<br>28 42<br>03/032       |                                   |                                                     | сЗтна                             |                          |
|-------------------------------------------------------------|--------------------------------------------------------------|-------------------------------------|----------------------------------------------------------------------------------------------------|-------------------------------------------------------|----------------------------------------------------------------------------|------------------------------------|--------------------------------------------|---------------------------------------|----------------------------------|-------------------------------|-----------------------------------|-----------------------------------------------------|-----------------------------------|--------------------------|
| Royal Orchi                                                 | d Plu                                                        | s Ai                                | r Award                                                                                                    | Rese                                                  | ervations                                                                  |                                    |                                            |                                       |                                  |                               |                                   |                                                     |                                   |                          |
|                                                             |                                                              |                                     |                                                                                                    |                                                       | Select Flight                                                              |                                    |                                            |                                       |                                  |                               |                                   |                                                     |                                   |                          |
| Flights: To<br>Departing                                    | kyo, TH ∙<br>flights fr                                      | · Bang<br>om Ha                     | I <b>kok, TH</b><br>neda(HND), Toky                                                                            | ro, TH to E                                           | Bangkok(BKK), Ban                                                          | ıgkok, TH                          |                                            |                                       |                                  |                               |                                   | Friday,                                             | May 11                            | l, 2012                  |
| Flights: To<br>Departing<br>LEGEND: f<br>Yes=Seat a<br>Sele | flights fr<br>first=Roya<br>available, f                     | Bang<br>om Ha<br>al First<br>=Elect | ikok, TH<br>neda(HND), Toky<br>Class, <mark>Silk</mark> =Roya<br>ronic Ticketing ca<br>Departi                 | ro, TH to E<br>I Silk Class<br>andidate<br>ng         | Bangkok(BKK), Ban<br>s, <b>PreEco=</b> Premiu<br><b>Arrivin</b> g          | igkok, TH<br>m Econo               | my Class, Eco=                             | Economy                               | Class, N/A=C<br>Duration         | lass doe<br>S                 | s not e<br>eats a                 | Friday,<br>xist, No=,                               | May 11<br>All seats               | l <b>, 2012</b><br>full, |
| Flights: To<br>Departing<br>LEGEND: I<br>Yes=Seat a<br>Sele | kyo, TH<br>flights fr<br>irst=Roya<br>available, t<br>ct Fli | Bang<br>om Ha<br>la First<br>=Elect | Ikok, TH<br>neda(HND), Toky<br>Class, <mark>Silk</mark> =Roya<br>ronic Ticketing ca<br>Departi<br>Haneda (HND) | o, TH to B<br>I Silk Class<br>andidate<br>ng<br>00:20 | Bangkok(BKK), Ban<br>s, <b>PreEco=</b> Premiu<br>Arriving<br>Bangkok (BKK) | igkok, TH<br>m Econo<br>J<br>04:30 | my Class, Eco=<br>Stops / Air<br>NonStop / | Economy<br>rcraft<br>773              | Class, N/A=C<br>Duration<br>6:10 | lass doe<br>S<br>First<br>Yes | s not e<br>leats a<br>Silk<br>Yes | Friday,<br>xist, No=/<br>available<br>PreEco<br>N/A | May 11<br>All seats<br>Eco<br>Yes | l, 2012<br>full,         |

|                 | lights: Bangl                  | kok, TH - T                              | okyo, JP                                                                                                    |                                                                                          |                                                |                     |          | Saturday      | , June |
|-----------------|--------------------------------|------------------------------------------|----------------------------------------------------------------------------------------------------|------------------------------------------------------------------------------------------|------------------------------------------------|---------------------|----------|---------------|--------|
|                 | Departi<br>LEGENE<br>exist, No | ng flights<br>): First=Ro<br>p=All seats | <b>from</b> Bangkok(BKK), Ban<br>yal First Class, <mark>Silk</mark> =Roya<br>full, <b>Yes</b> =Seat available, | gkok, TH to Haneda(HND<br>al Silk Class, <b>PreEco=</b> Pre<br>E=Electronic Ticketing ca | ), Tokyo, JP<br>mium Economy Class,<br>ndidate | E <b>co=</b> Econom | y Class, | N/A=Class do  | es not |
|                 | Select                         | Flight                                   | Departing                                                                                                    | Arriving                                                                                 | Stops / Aircraft                               | Duration            | S        | eats availabl | e      |
|                 |                                |                                          |                                                                                                    |                                                                                          |                                                |                     | First    | Silk PreEco   | Eco    |
|                 | ۲                              | TG 660 E                                 | Bangkok (BKK) 14:20                                                                                            | Haneda (HND) 22:30                                                                       | NonStop / 773                                  | 6:10                | No       | No N/A        | Yes    |
|                 |                                |                                          |                                                                                                    |                                                                                          |                                                |                     |          |               |        |
|                 | Cabi                           | n Class, bo                              | th flights 💿 Royal F                                                                                           | irst Class 💿 Royal Sil<br>erms & Conditions Con                                          | k Class ◎ Premiun<br>tact Us Start Over        | i Economy Cl        | ass @    | Economy Cl    | ass    |
| <b>坑空便とお座席の</b> | <sub>Cabi</sub><br>旨定後         | n Class, bo<br>こちi                       | th flights ◎ Royal F<br>Tr<br>らをクリック                                                                           | irst Class   Royal Sil erms & Conditions Con                                             | k Class   Premiun tact Us Start Over t         | 1 Economy Cl        | ass @    | Economy Cl    | 355    |

# ⑨ 搭乗便と利用マイル数を確認後、諸税金等の支払い

#### 引き落とされるマイル数

税金等諸費用の合計金額

| Total Tax and Surcharges : | 21,020 JPY (21,020JPY per passenger)                                                                                |                                                              |                                                          |
|----------------------------|----------------------------------------------------------------------------------------------------|--------------------------------------------------------------|----------------------------------------------------------|
| Tax Payment Methods        |                                                                                                    |                                                              |                                                          |
| ۲                          | Charge to credit card (e-ticket will be issu                                                                        | ied)                                                         |                                                          |
|                            | The owner of the credit card used as<br>Failure to present this card at check-<br>Mandatory fields are noted by (*) | payment must also travel on<br>in may result in denied board | <b>the first flight segment.</b><br>lina.<br>クレジットカードの種類 |
|                            | Credit card type:<br>Credit card number:                                                                            | JCB •<br>123456789012 •*                                     | クレジットカード番号<br>有効期限                                       |
|                            | Valid until (mm/yy):<br>CVV (Card Verification Value): ?<br>Cardholder's name:                                      | 12/15 */<br>123 */<br>TAIKOKU TARO                           | カードの裏面に記載のある3桁の<br>名義人の名前                                |

#### IMPORTANT RULES

Credit card holder must travel on first flight segment. The name shown on the credit card presented at check-in must be identical
to that stated on identification and the reservation.

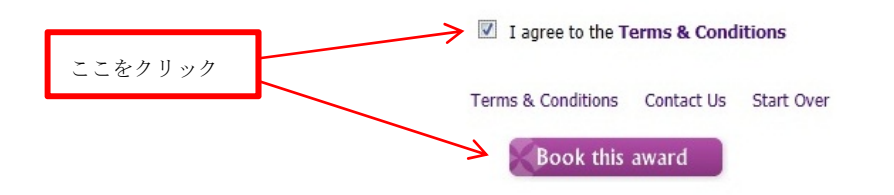

|                   | ⑩ 予約の確認後、                                                                                                    | Confirm,をクリック                                                   |
|-------------------|----------------------------------------------------------------------------------------------------|-----------------------------------------------------------------|
|                   | ROYAL<br>ORCHID<br>PLUS                                                                                                    |                                                                 |
|                   | Royal Orchid Plus Air Awa<br>Start Booking Select Route<br>This page contains your travel details<br>Place check for sources. If incorrect | rd Reservation<br>Select Flight Payment Review Complete Booking |
| ROP 会員番号          | Please clieck for accuracy. If incorrect                                                                                                   | a please click typole this tip, otherwise click commit.         |
| 会員名               | Member ID :                                                                                                    | QM37902                                                         |
|                   | Member Name :                                                                                                    | Mr. I aro Thaikoku                                              |
| 搭乗者名              | Itinerary Pricing                                                                                                    |                                                                 |
| 引き落としマイル          | 数 This award is request for :                                                                                                    | Mr.Taro Thaikoku                                                |
| 税金等合計額            | Total Tax and Surcharges :                                                                                                    | 21,020 JPY (21,020JPY per passenger)                            |
| クレジットカード          |                                                                                                    |                                                                 |
| 名義人               | Tax and Surcharges Payment :                                                                                                    | Charge to credit card 12345678XXX                               |
|                   |                                                                                                    | Cardholder's name :                                             |
| 拔垂日               | Tuesday, May 29, 2012                                                                                                    |                                                                 |
| 招禾百               | Thai Airways International                                                                                                    | TG661                                                           |
| 拾来使名              | Haneda                                                                                                    | Departure Time 0020                                             |
| 出発地 時刻            | Bangkok                                                                                                    | Arrival Time 0450                                               |
| 到着地 時刻            | Class                                                                                                    | Economy Class                                                   |
| クラス               | Status                                                                                                    | Confirmed                                                       |
| 予約状況              | Curden June 24, 2012                                                                                                    |                                                                 |
|                   | Sunday, June 24, 2012                                                                                                    | 70//0                                                           |
|                   | Inal Airways International                                                                                                    | TGBBU                                                           |
|                   | Bangkok                                                                                                    | Arrivel Time 2000                                               |
|                   | Class                                                                                                    | Arrival fille 2230                                              |
|                   | Statue                                                                                                    | Confirmed                                                       |
|                   | Status                                                                                                    | Comme                                                           |
| 航空卷相約             | Ticket Restrictions :                                                                                                    | Valid on TG operated flight only.                               |
| 加山工 75 75 175 173 |                                                                                                    | Fees applied for re-credit and booking changes.                 |
|                   |                                                                                                    | Ticket is valid 1 year from issuing date.                       |
|                   |                                                                                                    |                                                                 |

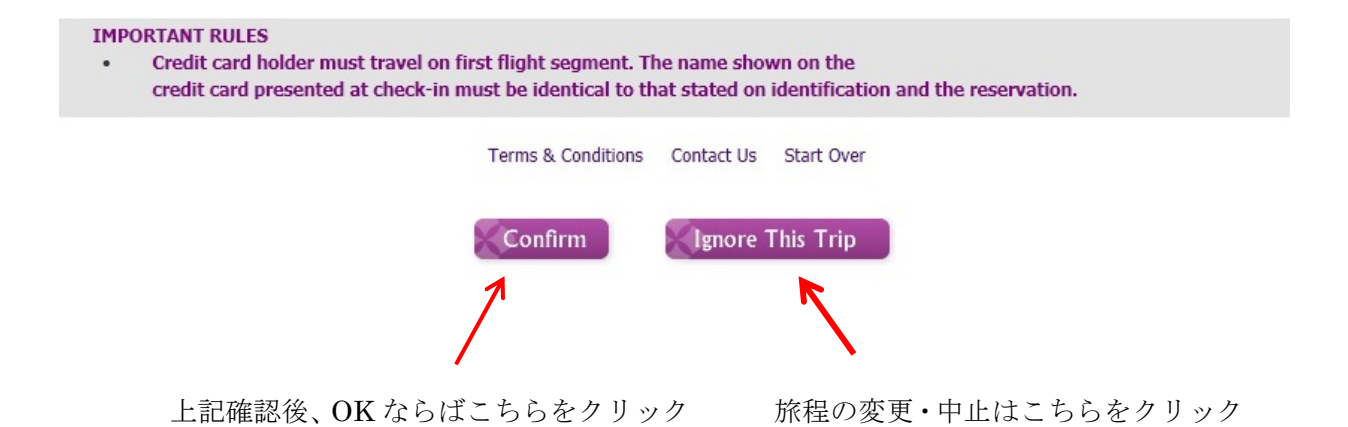

## 12 予約完了画面

| Select Flight                                                | Payment                                                                                                    |                                                                                                    | Complete Booking                                                                                                    |
|--------------------------------------------------------------|----------------------------------------------------------------------------------------------------|----------------------------------------------------------------------------------------------------|----------------------------------------------------------------------------------------------------|
|                                                              |                                                                                                    |                                                                                                    |                                                                                                    |
| irmed and your e-ticket has<br>eservation code for your refe | been issued.<br>rence.                                                                                                    |                                                                                                    |                                                                                                    |
| QM37902                                                      |                                                                                                    |                                                                                                    |                                                                                                    |
| Mr. Taro Thaikoku                                            |                                                                                                    |                                                                                                    |                                                                                                    |
| IM4Z52                                                       |                                                                                                    |                                                                                                    |                                                                                                    |
| 2172434841634                                                |                                                                                                    |                                                                                                    |                                                                                                    |
| Name<br>Mr. Taro Thaikoku                                    |                                                                                                    | Authori<br>000300                                                                                                    | zation Number<br>17612                                                                                                    |
| 45,000 miles (45,000 m                                       | iles per passenger)                                                                                                    |                                                                                                    |                                                                                                    |
|                                                              |                                                                                                    |                                                                                                    |                                                                                                    |
| 21,020 JPY (21,020JPY                                        | per passenger)                                                                                                    |                                                                                                    |                                                                                                    |
| (a-ticket is successfully                                    | 3456789012AAAA                                                                                                    |                                                                                                    |                                                                                                    |
| Cardholder's name : TA                                       |                                                                                                    |                                                                                                    |                                                                                                    |
| 274,839                                                      |                                                                                                    |                                                                                                    |                                                                                                    |
|                                                              |                                                                                                    |                                                                                                    |                                                                                                    |
| TG661                                                        |                                                                                                    |                                                                                                    |                                                                                                    |
| Departure Time                                               | 0020                                                                                                    |                                                                                                    |                                                                                                    |
| Arrival Time                                                 | 0450                                                                                                    |                                                                                                    |                                                                                                    |
| Economy Class                                                |                                                                                                    |                                                                                                    |                                                                                                    |
| Confirmed                                                    |                                                                                                    |                                                                                                    |                                                                                                    |
|                                                              |                                                                                                    |                                                                                                    |                                                                                                    |
| TOGGA                                                        |                                                                                                    |                                                                                                    |                                                                                                    |
| Departure Time                                               | 1420                                                                                                    |                                                                                                    |                                                                                                    |
| Arrival Timo                                                 | 2220                                                                                                    |                                                                                                    |                                                                                                    |
| Economy Class                                                | 2250                                                                                                    |                                                                                                    |                                                                                                    |
| Confirmed                                                    |                                                                                                    |                                                                                                    |                                                                                                    |
|                                                              |                                                                                                    |                                                                                                    |                                                                                                    |
| Valid on TG operated fl                                      | ght only.                                                                                                    |                                                                                                    |                                                                                                    |
| Fees applied for re-crea                                     | lit and booking changes                                                                                                    |                                                                                                    |                                                                                                    |
| Ticket is valid 1 year fro                                   | om issuing date.                                                                                                    |                                                                                                    |                                                                                                    |
|                                                              |                                                                                                    |                                                                                                    |                                                                                                    |
|                                                              | QM37902         Mr. Taro Thaikoku         IM4Z52         2172434841634         Name         Mr. Taro Thaikoku         45,000 miles (45,000 m         21,020 JPY (21,020JPY         Charge to credit card 12         (e-ticket is successfully         Cardholder's name : TAI         274,839         TG661         Departure Time         Arrival Time         Economy Class         Confirmed         TG660         Departure Time         Arrival Time         Economy Class         Confirmed         Valid on TG operated fill         Fees applied for re-creed         Ticket is valid 1 year from | QM37902         Mr. Taro Thaikoku         IM4Z52         2172434841634         Name         Mr. Taro Thaikoku         Z1720 JPY (21,020JPY per passenger)         Z1,020 JPY (21,020JPY per passenger)         Charge to credit card 1234567890120XXX         (e-ticket is successfully issued)         Cardholder's name : TARO THAIKOKU         274,839         TG661         Departure Time       0020         Arrival Time       0450         Economy Class       Confirmed         TG660       1420         Arrival Time       1420         Arrival Time       2230         Economy Class       Confirmed         Valid on TG operated flight only.       Fees applied for re-credit and booking changes         Yalid on TG operated stight only.       Fees applied for re-credit and booking changes | QM37902         Mr. Taro Thaikoku         IM4Z52         2172434841634         Name       Authori         Mr. Taro Thaikoku       000300         Mr. Taro Thaikoku       000300         Your Taro Thaikoku       000300         Validon miles (45,000 miles per passenger)       1         21,020 JPY (21,020JPY per passenger)       1         Charge to credit card 1234567890120XXX       1         (e-ticket is successfully issued)       1         Cardholder's name : TARO THAIKOKU       2         274,839       0020         Arrival Time       0450         Economy Class       1         Confirmed       2230         FG660       2230         Economy Class       1         Confirmed       2230         Yalid on TG operated flight only.       1         Fees applied for re-credit and booking changes.       1         Yalid on TG operated flight only.       1         Fees applied for re-credit and booking changes.       1 |

プリントが必要な場合はこちらをクリック

Request new booking Back to Member Section

Print This Page

4